# Q-Str2-Models 1.1

# **USER GUIDE**

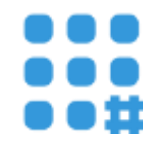

"Q-Str2-Models" Description Hardware & Software Requirements Installation Instructions Input & Output Data files Selection Interpolation Methods Select Frame & Create Grid Create Vectors & Stress-Strain Tensors Options Create Raster Options "Q-Str2-Models" Windows Installation Helpful tips for using the app

> Created by: Javier Ramírez Zelaya email: <u>javierantonio.ramirez@uca.es</u>

23/01/2023

# 1. Q-Str2-Models Description:

Q-Str2-Models is a complementary software or plugin for QGIS developed under the "PyQGIS" API of the Python language, it is published under the free software license GPL (*General Public License*) and multiplatform, it allows us to obtain in a semi-automated way the values resulting from the maximum geodetic deformation, shear deformation, rotation and dilatation in geodynamically active areas, from the horizontal velocities (*East, North*) of a series of GNSS stations (*points*), also allows us to create Stress-Strain tensors from of a regular grid.

# 2. Hardware & Software Requirements:

The minimum hardware required is a computer with a dual core processor, 2GB Memory RAM, 3GB of free hard disk space, software required is QGIS 3.22 or later LTR version, the main programming language used for development was Python3 With PyQGIS API, program size is 350KB approximately and source code from: <u>https://lagc.uca.es/servicios-homologados/software/</u> (official website of the Astronomy, Geodesy and Cartography Laboratory) & <u>https://github.com/lagc-uca/Q-Str2-Models</u> (Official GitHub Repository of the LAGC--UCA). The operating system it the plugin "Q-Str2-Models" was tested is "Ubuntu 22.04 LTS" (64-bits).

# 3. Installation Instructions:

Initially, the Python3 libraries required to run the application are; Basemap, Numpy and Scipy. The commands to execute from the Linux console for its installation are:

sudo apt-get install pip

pip3 install basemap

sudo apt-get install python3-numpy python3-scipy

sudo apt install python3-mpltoolkits.basemap

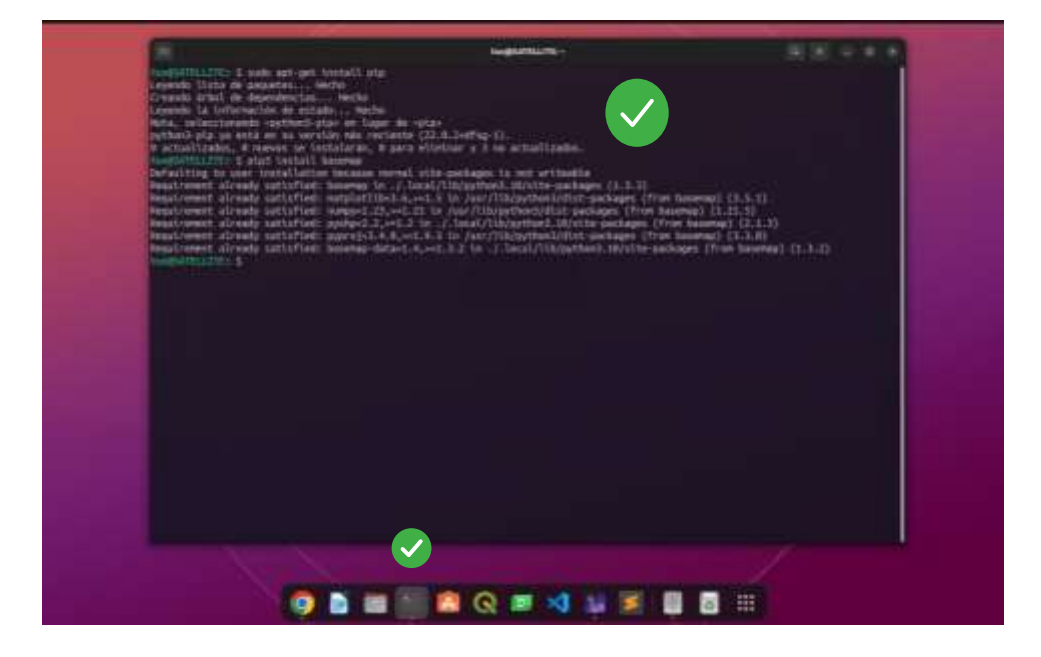

Later we download and install the corresponding version of QGIS 3 LTR (<u>https://www.qgis.org/es/site/forusers/alldownloads.html#debian-ubuntu</u>), the minimum required version of QGIS is 3.16 LTR.

#### 3.1 Download the application:

The next step is to download the Strain\_Stress\_App.zip file from the followings webpages:

https://lagc.uca.es/servicios-homologados/software/

https://github.com/lagc-uca/Q-Str2-Models (mirror 2)

Next we will install the Strain\_Stress\_App.zip file in QGIS:

#### 3.2 Install the application:

Plugins  $\rightarrow$  Manage and Install plugins  $\rightarrow$  Install from ZIP  $\rightarrow$  Install Plugin. Do not unzipped the **Strain\_Stress\_App.zip** file as QGIS required an **.zip** file to install a new application.

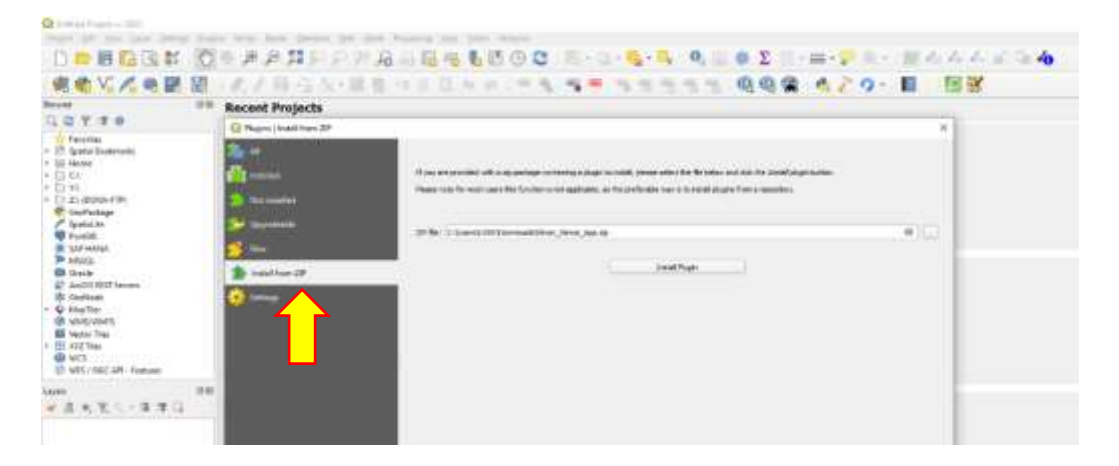

Then Verify the app is well installed:

Plugins  $\rightarrow$  Manage and Install plugins  $\rightarrow$  Installed  $\rightarrow$  **Q-Str2-Models** "checked". If needed, please restart QGIS software.

| UT to Uter                                                                                                    | vojects                                                                                                    |                                                                                                    |                                                                                                    |
|----------------------------------------------------------------------------------------------------|----------------------------------------------------------------------------------------------------|----------------------------------------------------------------------------------------------------|----------------------------------------------------------------------------------------------------|
| Herne Ansateming<br>Lines<br>Lines | Bartel Streams     Bartel Streams     Bartel S | Q-Str2-Models         Angels and hear the second and the second transformed and the second transformed and transformed and the second transformed and tra | The second second secon |

#### **3.3** Running the application:

Later we will run the application by selecting the new icon (blue grid) found in the top toolbar of QGIS.

| we we | Recent Projects | No.                                                                                                    | COM IN           |                                                                                                    |
|-------|-----------------|----------------------------------------------------------------------------------------------------|------------------|----------------------------------------------------------------------------------------------------|
|       |                 | 0.403                                                                                                    | Madata.          |                                                                                                    |
|       | SALATZI KE      | S Presenting Mediate                                                                                                    | kast             | 1645 IN                                                                                                    |
|       | ACKX 884444     | reput data file                                                                                                    |                  |                                                                                                    |
|       | XXXXXXXXXX      | a second second s |                  |                                                                                                    |
|       | NY NORMALE      | A set set of                                                                                                    |                  |                                                                                                    |
|       | MAXAAAAAAA      | Interview publics mathem                                                                                                    |                  |                                                                                                    |
|       | 0               | 100,44.000                                                                                                    |                  |                                                                                                    |
|       |                 | Salari ar bur layer                                                                                                    |                  |                                                                                                    |
|       | m               | ( ) · · · · · · · · · · · · · · · · · ·                                                                                                    |                  |                                                                                                    |
|       |                 | Doromou Grap                                                                                                    |                  |                                                                                                    |
|       | 1               | Bonk 10 (1-0)hones 10 (1-1)                                                                                                    |                  |                                                                                                    |
|       |                 | 10000 4400                                                                                                    | alanese          | alteriat                                                                                                    |
|       |                 | and second a second second                                                                                                    | Tissen -         | advention .                                                                                                    |
|       |                 | Select Preve Divede to M                                                                                                    | 11               | The second second                                                                                                    |
|       |                 | trinadica Madele                                                                                                    |                  |                                                                                                    |
|       |                 | 6. Myleini Sitteas optilones                                                                                                    | A Refer options  |                                                                                                    |
|       |                 | Construction in the local data                                                                                                    | NAME AND ADDRESS | 1.1                                                                                                    |
|       |                 | the big                                                                                                    | A AN             | 1.00                                                                                                    |
|       |                 | Coole Terrary                                                                                                    |                  | and the second second se |

# 4. Input & Output Data

For the "Q-Str2-Models" application to work correctly, we must initially have a QGIS layer (shapefile) with the points to analyze. (Previously to create a shapefile from a text file we can use the QGIS tool: Layer  $\rightarrow$  Add Layer  $\rightarrow$  Add Delimited Text Layer).

| Bright                        | The same                                                                                                    |                             |                                                                                                    |           | Lo.                                                                                                    |
|-------------------------------|----------------------------------------------------------------------------------------------------|-----------------------------|----------------------------------------------------------------------------------------------------|-----------|----------------------------------------------------------------------------------------------------|
| T. A Labor                    | Lager Louis                                                                                                    |                             | Encoding 1977                                                                                                    | *         |                                                                                                    |
| and a state                   | * Pla Partiel                                                                                                    |                             |                                                                                                    |           | Peace                                                                                                    |
| 22.000                        | City parents aspected of relation                                                                                                    | 14                          | . Ester                                                                                                    | Classe) ) | Danta pre-                                                                                                    |
| Rest Class                    | Regular registration definition                                                                                                    | Terrindan                   | d towns                                                                                                    | robers.   | Burntler's                                                                                                    |
| The American State            | + Xusha's deliverine is                                                                                                    | Ones (                      |                                                                                                    | Dista.    | Status and                                                                                                    |
| ALL THE ALL                   | · Record and Paldy Options                                                                                                    |                             |                                                                                                    |           | Belly state, the                                                                                                    |
|                               | Assistant of Passelar Wassian Burghoonth                                                                                                    | ( )4                        | 21 Bandrod apparatic transma-                                                                                                    |           | Conception of the local division of the local division of the loca |
| 1 miles                       | 4. Pitel restriction that their instance                                                                                                    |                             | Two della                                                                                                    |           | Status Interior                                                                                                    |
| The Posters                   | 2 Induct Panal Spins                                                                                                    |                             | Instant introlig failule.                                                                                                    |           | a shun, the                                                                                                    |
| Phi manut                     | · Gaussiry Bertulius                                                                                                    |                             |                                                                                                    |           | A seried balance                                                                                                    |
| The second second             | + Point convertination                                                                                                    | a facial                    | + ) if theird                                                                                                    |           | - MARTIN                                                                                                    |
| Revenue.                      | Well Server (Dec OVET)                                                                                                    | V Paid                      | + ind thend                                                                                                    |           | - Bernet                                                                                                    |
| C restaurant                  | the generality (at billions and calls                                                                                                    | IN DESCRIPTION PROPERTY AND | hand a management of the state of the state |           | 1.4                                                                                                    |
| The settle inter sets manuals | 1 Loop believe                                                                                                    |                             |                                                                                                    |           | As Praise                                                                                                    |
| 45 mm                         | Rampie State                                                                                                    |                             |                                                                                                    |           | well an                                                                                                    |
| 124.00                        | and the second second s |                             |                                                                                                    |           |                                                                                                    |
| III, same too                 |                                                                                                    |                             |                                                                                                    |           |                                                                                                    |
| The sector survey             |                                                                                                    |                             |                                                                                                    |           | - 1988 B                                                                                                    |
| 1 arteste                     |                                                                                                    |                             |                                                                                                    |           |                                                                                                    |
|                               |                                                                                                    |                             |                                                                                                    |           |                                                                                                    |
|                               | 1                                                                                                    |                             |                                                                                                    |           |                                                                                                    |
|                               | Plana wint as rout the                                                                                                    |                             |                                                                                                    |           |                                                                                                    |

Once the shapefile was created, add into the Qgis layers box, located on the side of Qgis (*main environment*). This file only contains the points to be analyzed (coordinates in latitude and longitude). Initially in this example, the input objects contain a coordinate reference system (*CRS*) of type "EPSG: 3857".

An optimal CRS should be used for the different possible scenarios. As we mentioned in the article associated with this application, for the testing of this software we used 65 GNSS stations from the SPINA region (*South of the Iberian Peninsula and North Africa*).

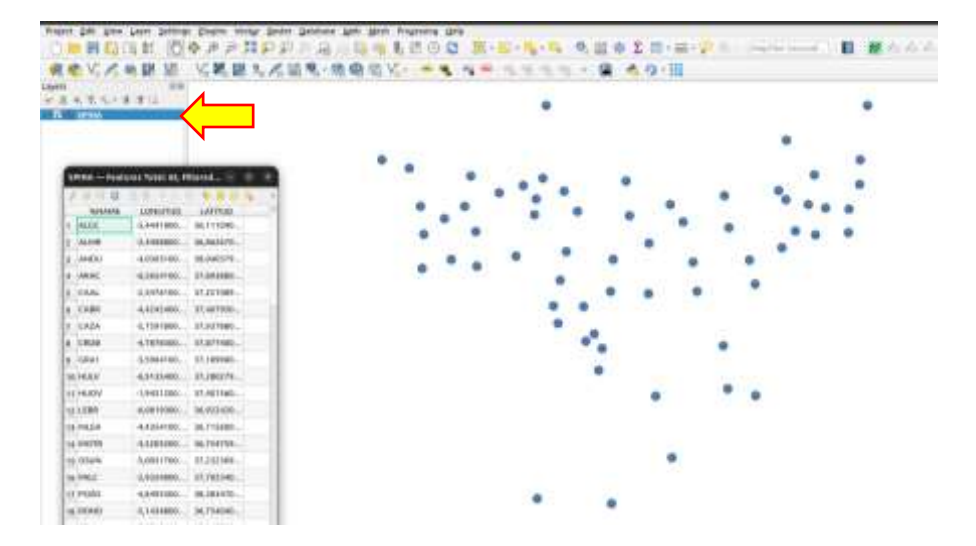

The second required input file is a "CSV" or simple text file containing the same coordinates of the stations to be analyzed with the horizontal velocities (*East, North*) of the same points, these velocities are essential to know the objective parameters of the developed software (*maximum geodetic deformation, shear deformation, dilatation, rotation, and Strain-Stress tensors parameters*). This CSV file is added by selecting the "Input Data File" option located at the beginning of the Q-Str2-Models processing module.

|                                                                                                    |                                                                                                    |   |                                          |  | • |    |   |   |   | $\begin{array}{c} \text{MMass}  \text{Autophysical and the first stars} \qquad \qquad \qquad \qquad \qquad \qquad \qquad \qquad \qquad \qquad \qquad \qquad \qquad \qquad \qquad \qquad \qquad \qquad \qquad$ |
|----------------------------------------------------------------------------------------------------|----------------------------------------------------------------------------------------------------|---|------------------------------------------|--|---|----|---|---|---|----------------------------------------------------------------------------------------------------|
|                                                                                                    | e mainta                                                                                                    |   | •••                                      |  |   | •. | • |   |   |                                                                                                    |
| respective banking     respective banking     Territy banking internet     respective banking     respective     respective     respecti | 4 0 000<br>0 000<br>0 0000<br>0 0000<br>0 0000<br>0 000<br>0 000<br>0 000<br>0 000<br>0 000<br>0 00 |   | N AND AND AND AND AND AND AND AND AND AN |  |   |    |   | • |   |                                                                                                    |
| namen menten<br>1 straam telente nagemen<br>1 straam telente<br>1 straam telenten<br>1 straam telenten                                                                                                    | ) Madar option<br>within an Andrea<br>age in<br>to an Angel                                                                                                    | 1 | i e i                                    |  | • |    |   |   | • |                                                                                                    |

Later we will select the "Save Data File" option, which will open a destination folder selection window on our local disk, where the file (CSV) with the results will be saved (maximum geodetic deformation, shear deformation, dilatation, rotation, and Strain-Stress tensors parameters), remember to name this file.

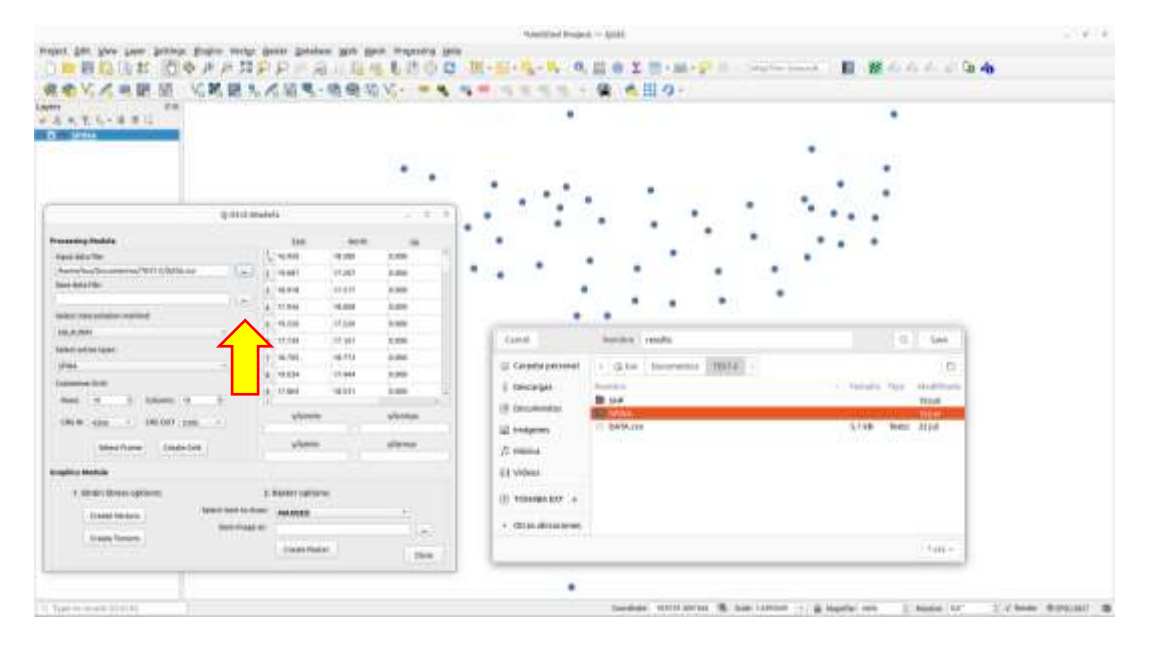

In this step, we already have the input data file and output path required to apply the following application options. On the right side of the application, we can see a display box with the content (*horizontal velocities*) of the input data file (*CSV*) introduced initially.

| Q-52/2-M                                                                                                    | ode | la .         |         |          | <b>R</b> 3 |
|----------------------------------------------------------------------------------------------------|-----|--------------|---------|----------|------------|
| Processing Module                                                                                                    |     | Ent          | Marth   | úp       |            |
| Input data file                                                                                                    | 1   | 16.950       | 18.580  | 0.000    | 1          |
| /home/bux/Documentos/TEST-2/DATA.cov                                                                                                    | z   | 19.067       | 17.207  | 0.000    |            |
| Sove data file:                                                                                                    | 3   | 18.918       | 17.517  | 0.000    |            |
| /home/bus/Decumentos/TEST-2/results                                                                                                    | a.  | 17.936       | 18.006  | 0.000    |            |
| Select interpolation method:                                                                                                    | 1   | 19.226       | 17.226  | 0.000    |            |
| DELALMAY -                                                                                                    | 6   | 17.739       | 17.161  | 0.000    |            |
| Select active layer:                                                                                                    | Ę.  | 18,705       | 16.773  | 0.000    |            |
| 5P0A *                                                                                                    | 1   | 19.034       | 17.444  | 0.000    |            |
| Custamize Grid                                                                                                    | E   | 17.845       | 16.533  | 0.000    |            |
| Roves 10 Columns 10 2                                                                                                    | 9   | 1 to lawy    | 100,000 | 4.045    | 1.0        |
| CH5/IN 4326 * CH5/047 3395 *                                                                                                    |     | x/lanmin     | ÷       | sylonmes |            |
| Select Frame Create Crid                                                                                                    |     | s/laterm     |         | wlatmas  |            |
| Graphics Modula                                                                                                    |     |              |         |          |            |
| 1. Strain Stress options:                                                                                                    | z   | Raster optio | 0.92    |          |            |
| Create Vectors Select item to dra                                                                                                    | we  | MAXGEO       |         |          |            |
| Save image a                                                                                                    | 6   |              |         | 16       | -          |
| and the second second s |     | 114200-01280 |         |          |            |

#### 5. Selection Interpolation Method

As we have defined in the associated article, to obtain the results we must first apply an interpolation method to the data under study, this application offers us the following: IDW, Delaunay, Exponential and Around. For this example, we will use the IDW method since it is the most optimal in our study scenario (*SPINA Region*). The selection of the most optimal method often depends on the number of GNSS stations used and the quality of their data.

|                | - = = =     |
|----------------|-------------|
| East North     | n Up        |
| 950 18.580     | 0.000       |
| 007 17.207     | 0.000       |
| 918 17.517     | 8.009       |
| 10.000         | 0.000       |
| 236 18.000     | 0.000       |
| 228 17,226     | 0.000       |
| 739 17,161     | 0.009       |
| 105 18,773     | 8.008       |
| 034 17.444     | 0.000       |
| 865 18.531     | 0.000       |
|                | +           |
| splanmin       | x/lonmax    |
| yntatmin       | Watmas      |
|                |             |
| ter options:   |             |
| uxceo          |             |
| contraction of | (.+.)       |
|                | wate Raster |

We will also select the active layer *(into QGIS layer box)* to which we will apply the selected interpolation method. Remember that we added this active layer to QGIS in the first few steps.

|                                     |          |            |         | •       |     |
|-------------------------------------|----------|------------|---------|---------|-----|
|                                     | Q-S2:5-M | odela      |         | - 0     | -   |
| Processing Module                   |          | 041        | nuth    | 10      |     |
| Fight Side File                     |          | 1_18.895   | 18.300  | 8.000   |     |
| Anna December 1511 (MADA.Ov         |          | 3. 19.687  | \$7,007 | 8.000   | 1.8 |
| Save data His:                      |          | 3.16.018   | 12.511  | 8.000   | 11  |
| Anthenius Documentary 1937 (Annults |          | .8. 17.836 | 18.305  | 8.000   |     |
| Selectimargetation mathem           |          | 8 19.225   | 12.226  | 1.000   | 11  |
| EM.                                 | -        | 8 (17)29   | 17,101  | 8.000   | 11  |
| Select active levers                |          | 9.18.765   | 18.715  | 8.000   | 10  |
| Tare .                              | -        | 8 19,034   | 17.448  | 8.000   |     |
| Continents One                      |          | 9 17.865   | 18.231  | 8.000   | 3   |
| Rown 19 2 Column 10                 | 8<br>1   | a/kenin    |         | storeas | 2   |
| Select Frame Chain Grid             |          | states     |         | ylanu   |     |
| Craptics Madula                     |          |            |         |         | -1  |
|                                     |          |            |         |         |     |

# 6. Select Frame & Create Grid Options

Continuing with the options that Q-Str2-Models provides us, we will find the "Customize Grid" section in which we will indicate the number of rows and columns required for the creation of a temporary grid used by the interpolation method selected, and the CRS to use. The "Select Frame" button allows us *(by clicking on the points and dragging the mouse)* to create a study area where the custom grid will be located. With the "Create Grid" button, we execute the options described above. Remember that the results will be saved in the destination folder *(on the local disk)* previously selected.

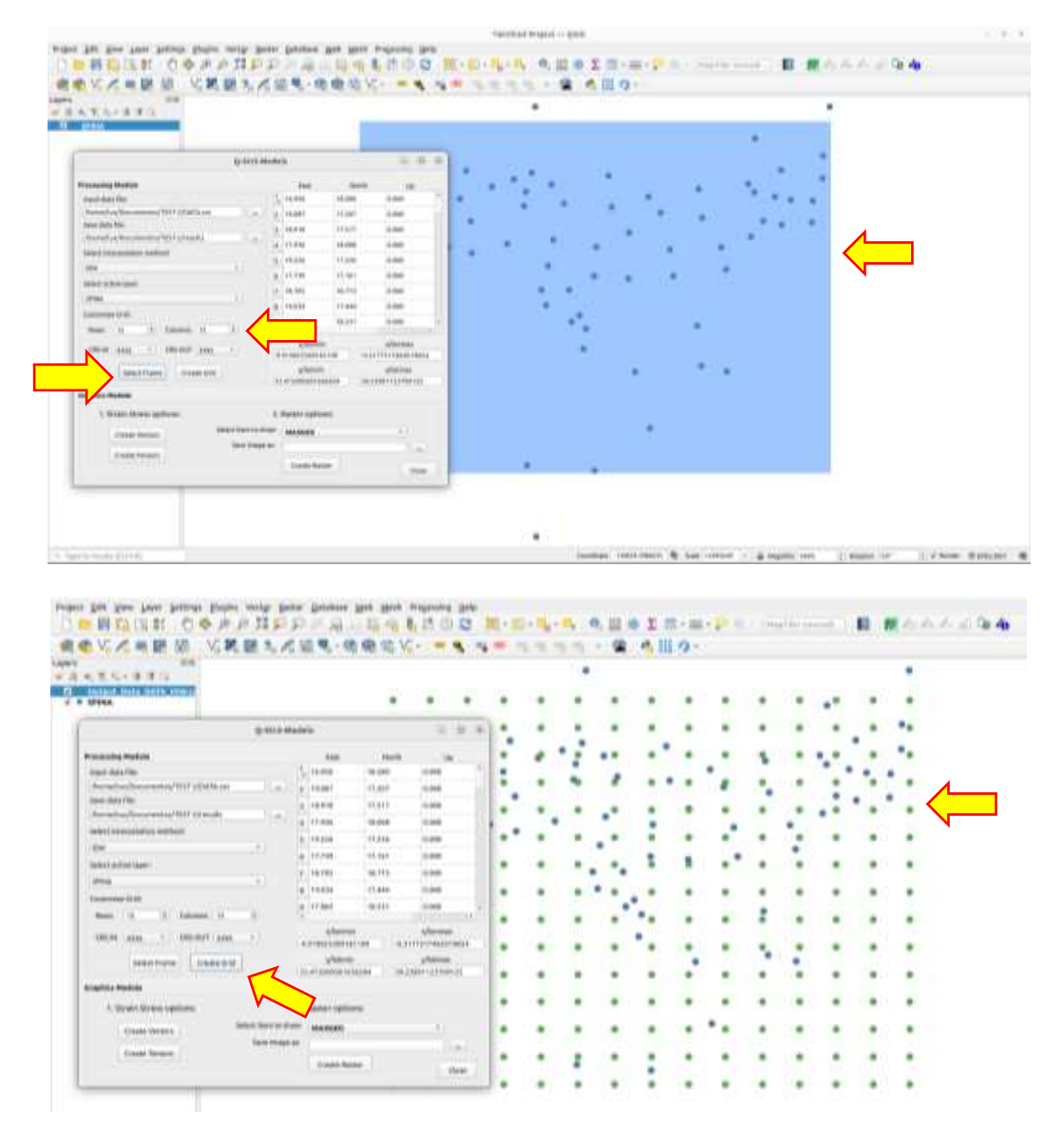

Once the grid (15 x 15 in this case) has been created in our area of interest and the final results have been generated (???\_???\_IDW.csv), we will import it into the QGIS layer box to use the options of the next module (*Graphics Module*) of the application. Below we show the generated results.

| Concernance.         | η.   |             | The second second second                 |           |            |  |         |            |                 |                |                 |              |                 |            |          |                               |            |           |
|----------------------|------|-------------|------------------------------------------|-----------|------------|--|---------|------------|-----------------|----------------|-----------------|--------------|-----------------|------------|----------|-------------------------------|------------|-----------|
| 电压-备用的               |      |             |                                          |           |            |  |         |            |                 | •              |                 |              |                 |            |          |                               |            |           |
|                      | 10   | ۹. I        |                                          |           |            |  |         |            |                 |                |                 |              | .*              |            |          |                               |            |           |
| $\boldsymbol{\zeta}$ |      | ĻĻ          |                                          |           |            |  |         |            |                 |                |                 |              |                 |            |          |                               |            |           |
|                      |      |             |                                          |           | -          |  | • *     |            |                 |                |                 |              |                 |            |          |                               |            |           |
|                      |      | × .         |                                          |           |            |  |         | Owners, Ib | 0m, 5407A, 3874 | lain in Peakin | en Yotah 223, P | Named 200, b | interest of the |            |          |                               |            |           |
|                      |      |             |                                          | ***       | 1.8.2      |  | 1.4     |            |                 |                |                 |              |                 |            |          |                               |            |           |
|                      |      |             |                                          | EANT      | MONTH      |  | MA      | 6101       | NEW             | motation.      | OLATETHIA.      | interes.     | MANUEL          | TORACIAN . | EMMARK . | 11427430                      | INCLUDE.   | THETHERE. |
|                      | 2.1  | +101103.00  | Anti-Anti-Anti-Anti-Anti-Anti-Anti-Anti- | 15,85,867 | 18,81746   |  | 1,24408 | -0.19491   | 11.85514        | 1,5(99)6       | 6,79481         | 1,47471      | 1,12401         | 1,21896    | 4,194    | t Herainia                    | 111,0000   | 101,83614 |
|                      | ٥.,  |             | 1011216-01                               | 16.0411   | 16,8128    |  | 1,04198 | -71000     | 04,70474        | 8,8158         | 4,89133         | MULT         | 1100            | 3,34196    | 1.010    | E 141,70474                   | EDUTION    | 101,704(4 |
|                      | 83   | -1104105,05 | 4044038.21                               | 16,72108  | 14,01519   |  | 1,34889 | -9,15244   | 51,63489        | 3,79198        | 1.00315         | 3,20118      | 1,03944         | 7,34919    | 1.2614   | < intrans                     | 111.03480  | 101,2340  |
|                      | 4    | -184080,05  | 4104778-17                               | 18,5764   | 18,69346   |  | 2,1141  | 1.49130    | 21,00910        | 2,812.01       | 1.13318         | 5,84118      | 3,08738         | 3,0142     | 3,4811   | 8. 141,00915                  | 11148716   | 321,69914 |
|                      | ١.   | -1104100,00 | 4141314,02                               | 10,75,919 | 18,81411   |  | 1,01146 | 0.000      | 01,849,874      | 1.04811        | 1,27947         | 5,46313      | 1,4585          | 1,81148    | 1.416    | 0 141,81619                   | 211,05028  | Ad1,83621 |
|                      |      | 110106.68   | 4018336,20                               | 11,02708  | 18,85943   |  | 1,0000  | -4,71777   | 10,10210        | 4,21964        | 1,00700         | 6,10804      | 3,15111         | 1,81819    | 3.099    | 101,10011                     | 844,1678.8 | 101,00040 |
|                      | 1.1  | 11101105.00 | 4014098,331                              | 11,01004  | 18,83458   |  | 1.0041  | -6.99104   | 64,64911        | 4,310.00       | -538886         | 4,50818      | 0.001100        | 1,89647    | 2,0010   | < H6,6871                     | 10,001     | 107,4101  |
|                      | ٠.   |             | 410736.39                                | 12,83411  | 10,007.00  |  | 120824  | -0.01004   | 11.17066        | 3,47400        | 10409           | 4,010000     | 3,01214         | 1,20034    | (APU)    | <ul> <li>H63,07688</li> </ul> | 111110     | 101,1799  |
|                      | ۰.   | ********    | 41009176.04                              | 17,84808  | 18,822.990 |  | 1.18794 | -3,12098   | 14,00011        | 1,57718        | 1.01005         | 4,87393      | 8,12099         | 3,10234    | 3.189    | 0 144,80831                   | 114,36817  | 114,2161  |
|                      | 10   | 1104100.05  | 4443(210.48)                             | 18,2948   | 14,52159   |  | 10141   | 4.9171     | 18,40.477       | 3,49834        | 6.8099          | 4,1811       | 3,8121          | 8,0642     | 1,11     | 1 140,01411                   | 11630301   | 100,0147  |
|                      | 11.  | 1104106.05  | 4301456.51                               | 18,42427  | 16,600     |  | 6,47834 | -0,75008   | 61,88758        | 1.1118         | 3,09111         | 4,4094       | 3,73566         | 0,61834    | 3,1208   | a truicine                    | jas, jarne | 101,0010  |
|                      | 18.  | 1101101.00  | 1110010,0                                | 16,84618  | 19,44031   |  | 1,11447 | 4,0401     | 04,0001         | 121110         | 10.02196        | 4,8218       | 428491          | 0,07007    | 4,010    | 2 134,4444                    | 210,08191  | 191,414   |
|                      | 98   | 1100100.00  | 4011038-00                               | 10.49754  | 17,00884   |  | 0.00001 | -1,498.05  | 10,00031        | 5,7984         | 4.68117         | 6,79479      | 4,08403         | U.Brieft   | 4.000    | e tatuloana                   | 110.09034  | 101,000.0 |
|                      | 16.2 | -100100,00  | 4410116.01                               | 18,32891  | tratta     |  | 1,00017 | 4,179.00   | 64,79815        | 1,54910        | 1,48170         | 0.01004      | 430566          | 1,44817    | 4,170    | 4 194,71919                   | 246,79872  | 546,7681  |
|                      | 18.  | -104105.85  | 4728916.71                               | 10.04804  | 11,011     |  | 1.0101  | -4,108.00  | 04,11848        | 2,41679        | 4.14884         | 5,00514      | 4,10894         | 0,81835    | 4,1048   | 6 196,91647                   | 346,11042  | \$80,7184 |
|                      | 16   | 1011013     | 1414138,01                               | 10.00404  | 16,12145   |  | 124791  | -1.00000   | 01,22294        | 1,240.01       | 615197          | 1,11110      | 3.04943         | 1,0479     | 2,081    | 14(202)6                      | 311,33746  | HIJER     |
|                      | 18.  | -00767.2    | 1011206.00                               | 1621365   | 18,79181   |  | 1,24107 | 3.101      | 01.00542        | 2,219.00       | 4,94133         | 634017       | 6.030           | 1,20107    | 3,10     | t teration                    | 10.06348   | 321,0010  |
|                      |      | ALTRACIAL   | 4048036.71                               | 18,2012   | 19,75485   |  | 129741  | 2,31004    | 35,00001        | 3,68337        | 6,98145         | MMIT         | 120004          | 1,00141    | 2,1696   | 4 145,81803                   | 210,09101  | 100,8400  |
|                      | 18   | 1010012     | 4188178.51                               | 16,25495  | 18,20113   |  | Linni.  | 0.44104    | 10,04716        | 1,24914        | -4,124          | 5,71807      | 1.44150         | 0.01100    | 2,4411   | 6 140,90718                   | 110.04736  | 105,6411  |
|                      | 10   | (10)100.2   | diatora.ph                               | 10,100    | in,stater  |  | 1,0.000 | 1,00011    | \$1,0000        | Appendix       | 1.00111         | 6,86733      | Anterio         | 1,0100     | 0.400    | r retained                    | 411,04144  | HELATHO   |
|                      | 21.  | 1011015.8   | 1010310,00                               | 10,00100  | 10,00000   |  | 1.04810 | 1.01204    | 01,00201        | 0,00010        | 1.01240         | 4,13,001     | 1.01000         | 1,84819    | 0.0110   | 0 101,000700                  | 111,10194  | 101,0000  |
|                      | 44   | 100.0013    | 4174946,23                               | 11,27984  | 10,61041   |  | Lines?  | -2,000001  | 11.41144        | Arrist         | 1.621010        | 1,0000       | A HOLEY         | 1,31697    | 3.44.14  | t britelismi                  | 111,43344  | kit, eine |
|                      |      |             |                                          |           |            |  |         |            |                 |                |                 |              |                 |            |          |                               |            |           |

#### 7. Create Vectors & Stress-Strain Tensors Options

The graphics module is divided into two sub-modules: Stress-Strain options and Raster options, in the first we can graph horizontal displacement vectors of the points by clicking the "Create vectors" button (see letter d, of the section "Helpful tips for using the app") as well as the Stress-Strain tensors by clicking the button "Create tensors" in the active layer that we want to analyze.

Remember that this active layer must contain the horizontal velocities to create the corresponding vectors and Stress-Strain tensors. In this case, we will create the vectors and/or Stress-Strain tensors, on the active layer *(results mentioned in the previous step)* of the layers box of the main QGIS environment. Further customizations and creation of legends or scale bars will be done with the QGIS "Create Print Layout" tool.

| NAMES (NEE)                                                                                                    | 医副气间                    | <b>9</b> 9 Y |          | 4.7    | -   | 1.11  | 1.7.1 |     | A     | 2-    |       |       |       |     |     |     |
|----------------------------------------------------------------------------------------------------|-------------------------|--------------|----------|--------|-----|-------|-------|-----|-------|-------|-------|-------|-------|-----|-----|-----|
|                                                                                                    |                         | 111          | 111      | 111    | ++1 | + + + | + + + | 111 | * * * | * * * | * * * | * * * | + + + | +++ | +++ | +++ |
| 0.000                                                                                                    | and the contract of the |              |          | 10.16  | 4   | -     |       | -   | -     | 14    |       | -     | 1     | 1   | -   | -   |
| Proceeding Mediate                                                                                                    | in the                  |              |          |        |     | *     | -     | *   | X     | ×     | ×     |       | 1     | 11  | ~   | X   |
| Annal alter strengt produces and the                                                                                                    | a near                  | 11-101       | 1.000    |        | ×   | N     | ~     | ×   | ×     | ×     | ×     | +     | 1     | A   | ×   | ×   |
| free to be be a free of the second second se | 4 11100                 | 12.045       | 1.000    |        | ~   | ~     | *     | ×   | ×     | ×     | *     | +     | 1     | +   | X   | ×   |
| and the second second s | A 16.00                 | 12-206       | 100      |        | ~   | ~     | ×     | ×   | ×     | ×     | ×     | +     | +     | 4.  | *   | ×   |
| teres attackee                                                                                                    | 1.440                   | 10,015       | * 000    |        | ~   | *     | ×     | X   | ×     | ×     | 4     | +     | to    | ×   | ×   | ×   |
| Name of Academy of Academy                                                                                                    |                         | 10.001       | 1.000    | _      | -   | ×     | ×     | ×   | 1     | *     | The   | X     | ×     | ×   | ×   | ×   |
| 10141 and 11 (00000 (and 1)                                                                                                    |                         | -            |          | nini i | •   | •     | 36    | ×   | ×     | 1     | X     | X     | +     | X   | ×   | ×   |
| Adult Party Consecute                                                                                                    | afarete                 |              | alternat |        | -   | •     |       |     | *     | 36    | ×     | X     | ×     | X   | ×   | X   |
| Charles Madele                                                                                                    |                         |              |          |        |     | ٠     | •     | •   | •     | ×     | ×     | ×     | ×     | x   | ×   | ×   |
| 1 Date Gana aptitum                                                                                                    | 3 Parts ratio           | -            |          |        |     |       |       |     |       |       | ×     | ×     | ×     | ×   | ×   | ×   |
|                                                                                                    | and brance              |              |          | e.)    | •   | •     | •     | •   | •     | •     | *     | ×     | ×     | ×   | ×   | ×   |

9

# 8. Create Rasters Options

In the second graphic submodule (*Raster Options*) we initially have a "Select element to draw" combo box that allows us to select one of the four available options (*Maximum Geodesic Deformation "MAXGEO", Rotation, Dilation and Shear Deformation "SHEAR"*), later we have a button that allows us to save our raster image (*.tiff format*) in a folder on the local disk. When executing the "Create Raster" button, the QGIS process will start, which will last approximately 10 seconds (*this depends on the performance of the hardware used, the number of points to study and the number of points assigned to the grid*), then this raster will be automatically imported into the layers box of the QGIS environment.

Before doing "Create Raster" it is recommended to have only the layer with the results active *(QGIS environment layers box)* to avoid conflicts with the project's CRS and/or other QGIS objects.

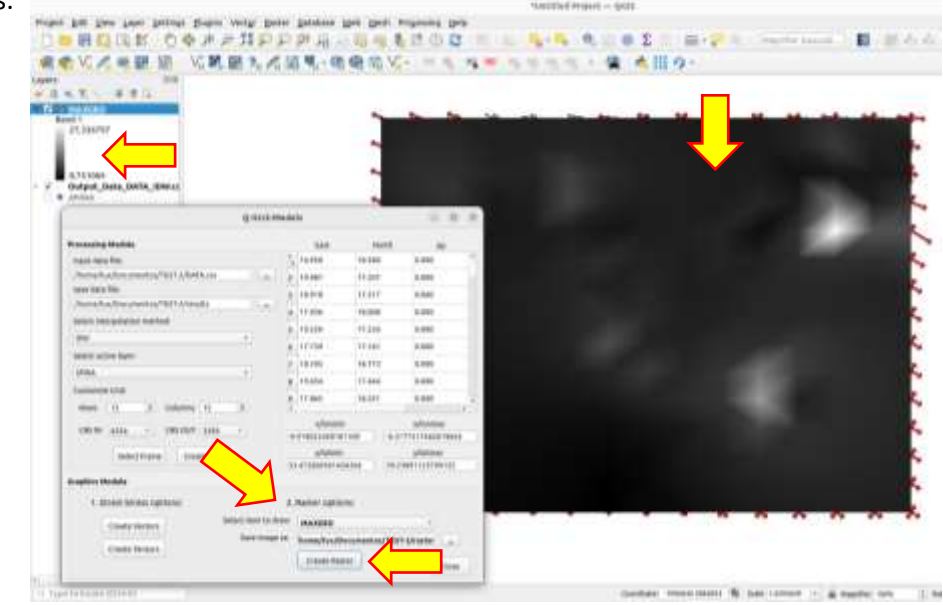

The subsequent customization of the raster images (*styles, colors, transparency, etc.*) will depend on the preference of the user and the correct edition of the properties of the raster layer created.

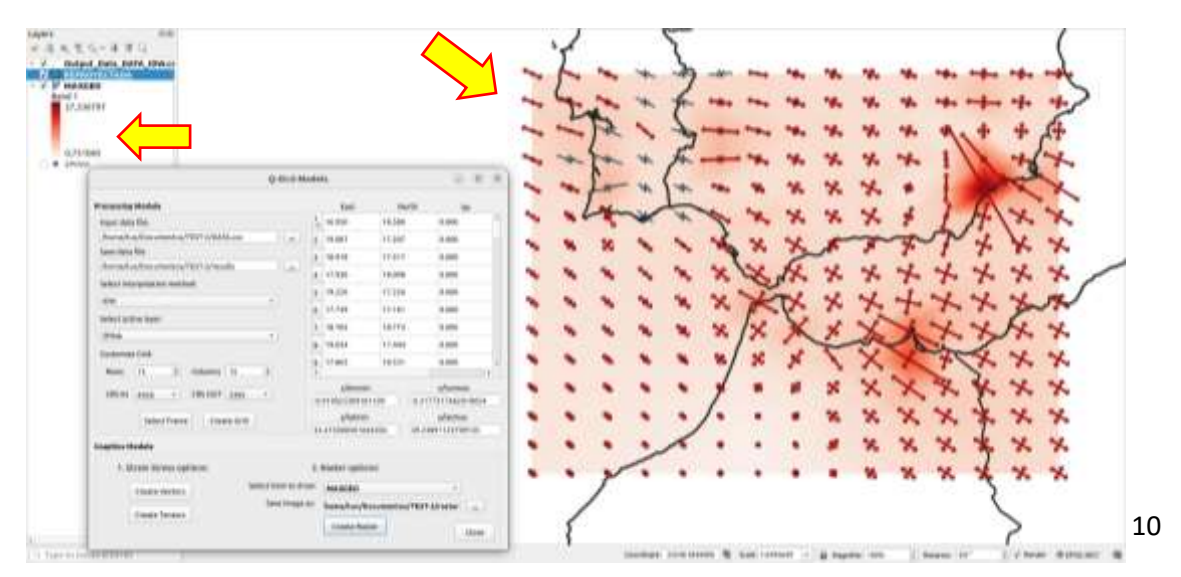

#### 9. "Q-Str2-Models" Windows Installation

For a correct installation of the "Q-Str2-Models" application in QGIS under the Windows platform (Windows 10 Pro 22H2 was used in this section), we must initially make sure that QGIS has the Python "basemap" library installed, for this, run the QGIS shell or terminal called; "OSGeo4W Shell", this tool will be added automatically when we install an LTR version of QGIS. We must make sure that we have the corresponding user permissions to run this application. When we execute the "OSGeo4W Shell" we must install the command: *pip install basemap* so that the package manager can verify and/or install the indicated library (*remember to have an internet connection before carrying out this step*), at the end, this manager will show us a message with the description of the installation. You can optionally install other major python libraries (numpy, scipy, etc) or upgrade the pip package manager using the command:

#### pip install --upgrade pip

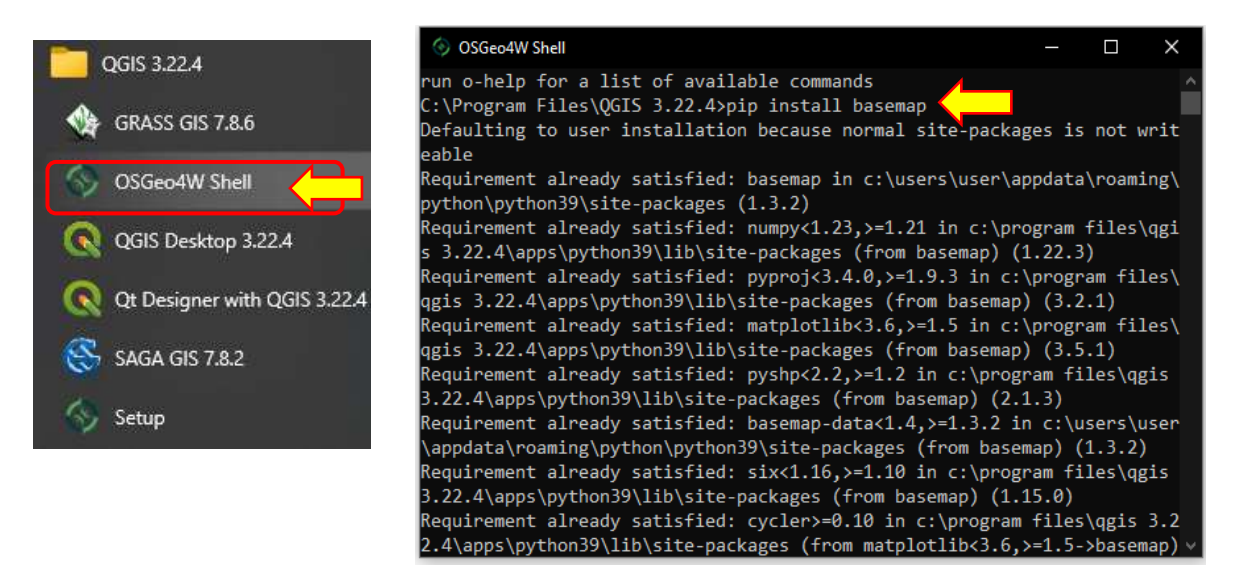

If the previous steps were executed successfully, you can continue installing the "Q-Str2-Models" plugin in section **3.1** (*Download the application*) of this guide, otherwise, it is very likely that QGIS will show the following error when starting:

| 0770 <sup>10</sup> Rec                                                                                                    | nt Projects News                                                                                                    |                                                                                                    |
|----------------------------------------------------------------------------------------------------|----------------------------------------------------------------------------------------------------|----------------------------------------------------------------------------------------------------|
| Personal     Personal     Personal | A set of long with the stream of the function of the stream of the stream of the st | A. determines the second second |
| -                                                                                                    | Control Control Contro Control Control Control Control Control Control Control Control Co   |                                                                                                    |

11

# **10.** Helpful tips for using the app

- a. If we are using the "Q-Str2-Models" application under Windows O.S, make sure that the working directory (where the input-output data and shapefiles are located) are not in a complex path, avoid folder names with special characters and letters accentuated. It is recommended to use a simple path e.g., "C:\Data\_Test"
- b. Make sure that the input file containing the velocities and coordinates to be analyzed is in "CSV" format, has a simple header and that the columns are separated by commas.
- c. The most appropriate way to use the application is to select the options in the indicated order:
  - 1) Insert the layer of points to be analyzed in the "Qgis Layer Box".
  - 2) Insert Input data file (CSV file).
  - 3) Press "Save data file" in a simple output path.
  - 4) Press "Select Interpolation method".
  - 5) Press "Select active layer".
  - 6) Select customize Grid (10x10 default).
  - 7) Press "Select frame" and then create a zone of interest in the imported points (holding the left mouse click on the points to create a box).
  - 8) Go back to the application and press the "Create Grid" option to create the regular grid of points.
  - 9) Go to the graphic module and create the Stress-Strain tensors with the "Create Tensors" option.
  - 10) Then we select the item to draw, we look for a path to save the image and we create the raster with the "Create Raster" option; this will take less than 10 seconds and will depend on the matrix defined for the mesh and the size of the area interest defined in previous steps.
- d. The "Create Vectors" option is applied to the imported points *(shapefile)* to the "Qgis Layer Box" that contain only geographic coordinates and horizontal velocities, in this case, you should avoid performing the steps of point c. We only need press the "Create Vectors" option.
- e. If when using the "Create Tensors" option tensors with exaggerated scales are created, we must review the coordinate reference system of our QGIS, the resulting values and arrow scales in the symbology properties of the newly created layer.